# Инструкция по работе с Порталом государственных и муниципальных услуг города Москвы http://pgu.mos.ru

## Подача Заявления на поступление в Колледж

- 1. С 2014 года подача Заявления на Поступление в Колледжи осуществляется через Портал государственных услуг города Москвы.
- 2. Подать заявление через Портал Вы можете самостоятельно при наличии доступа к Интернету, либо приехав в приемную комиссию выбранного колледжа.
- 3. Для подачи заявления необходимо зарегистрировать Абитуриента на Портале (достигшего 14 лет и имеющего паспорт)

Для регистрации заявления необходимы будут отсканированные документы в формате PDF:

- Документ, удостоверяющий личность поступающего Оригинал паспорта либо заверенная нотариусом копия
- Документ, подтверждающий место жительства в городе Москве или регистрацию по месту пребывания в городе Москве, покрывающую срок обучения в колледже (оригинал либо заверенная копия)
- Оригинал либо заверенная копия документа об образовании (Аттестат сприложениями!)

Для преобразования файлов в PDF вы можете воспользоваться различными сервисами, например: <u>http://document.online-convert.com/ru/convert-to-pdf</u>

4. Необходимо зайти на сайт **pgu.mos.ru** и кликнуть по ссылке «**Зарегистрироваться**» либо «Войти», если Вы уже ранее регистрировались на Портале

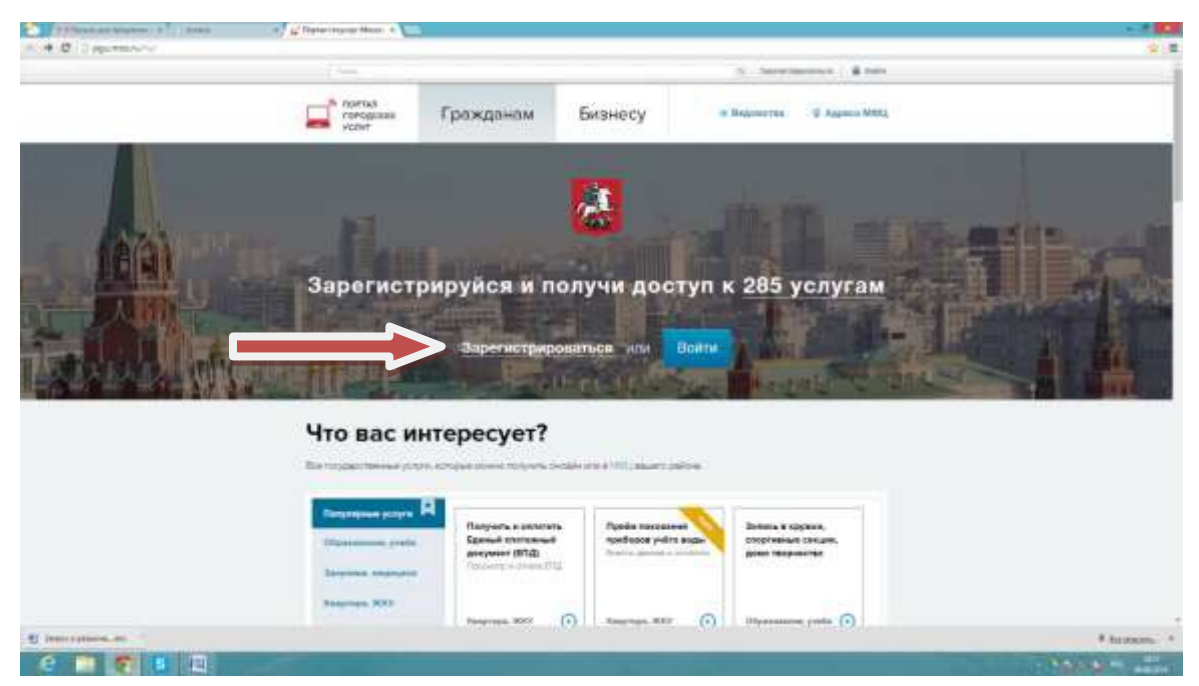

 При клике на поле Зарегистрироваться, Вы попадаете на страницу Регистрации нового пользователя, где необходимо заполнить все необходимые поля: ФИО, адрес электронной почты (в случае если у Абитуриента нет электронного адреса - его необходимо завести). Далее заполняется поле Логин – здесь можно дублировать e-mail, Пароль, Контрольный вопрос и Телефон.

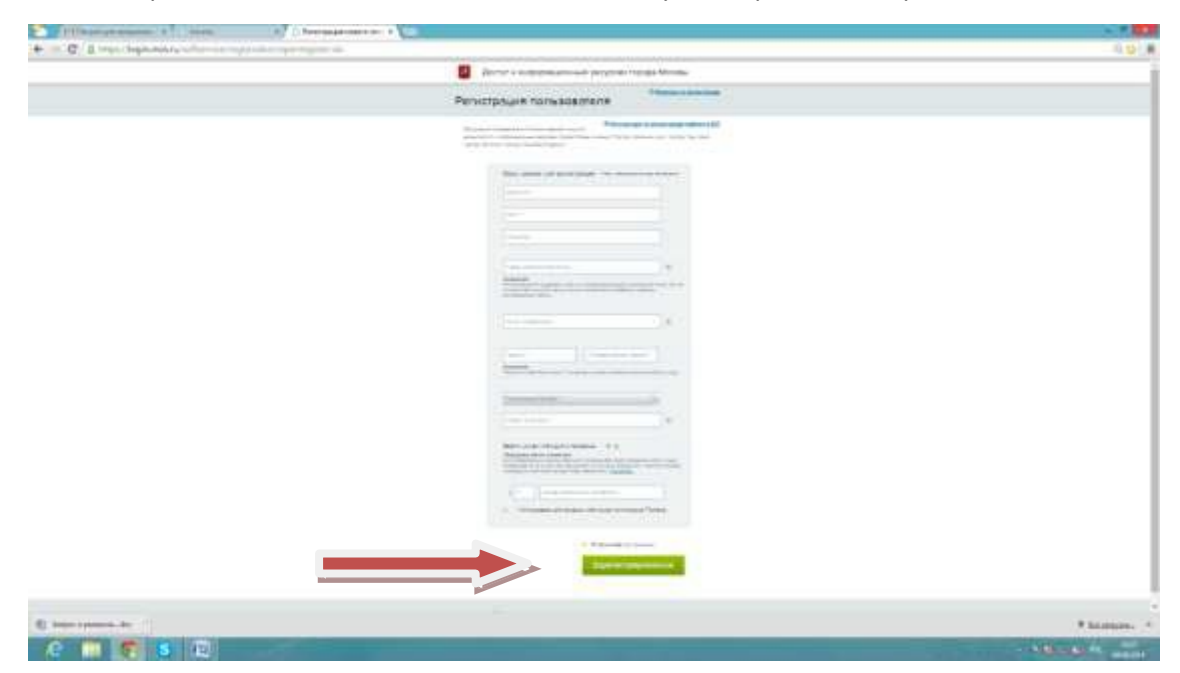

Логин и пароль необходимо запомнить для последующей работы с Порталом.

После указания всех необходимых полей, необходимо кликнуть на

## «Зарегистрироваться»

Ha e-mail и на указанный номер телефона придет код подтверждения, которые нужно указать в соответствующих полях для завершения этапа регистрации.

6. После Регистрации на Портале необходимо зайти под созданным логином и паролем в систему

| · · · · · · · · · · · · · · · · · · · | 1) estimation e Victoria                                                                                  |                                                                                                    | 0.0       |
|---------------------------------------|----------------------------------------------------------------------------------------------------|----------------------------------------------------------------------------------------------------|-----------|
|                                       | Доступ к информационн                                                                                     | ным ресурсам города Москвы                                                                                                    |           |
|                                       | Вход в систему                                                                                            | O Constant on service in service of the service of the service of |           |
|                                       |                                                                                                    |                                                                                                    |           |
|                                       | Salar and                                                                                                 |                                                                                                    |           |
|                                       | 100-00                                                                                                    |                                                                                                    |           |
|                                       |                                                                                                    |                                                                                                    |           |
|                                       | Builter is constructed.<br>Descend to:<br>Pryposition and a sector position<br>Descend to sector position |                                                                                                    |           |
|                                       | Baltin Chancelan and and                                                                                  |                                                                                                    |           |
| C Instance as                         |                                                                                                    |                                                                                                    | A bergen. |
| 0                                     |                                                                                                    |                                                                                                    | -         |

7. После входа в систему, необходимо перейти во вкладку Образование, учеба

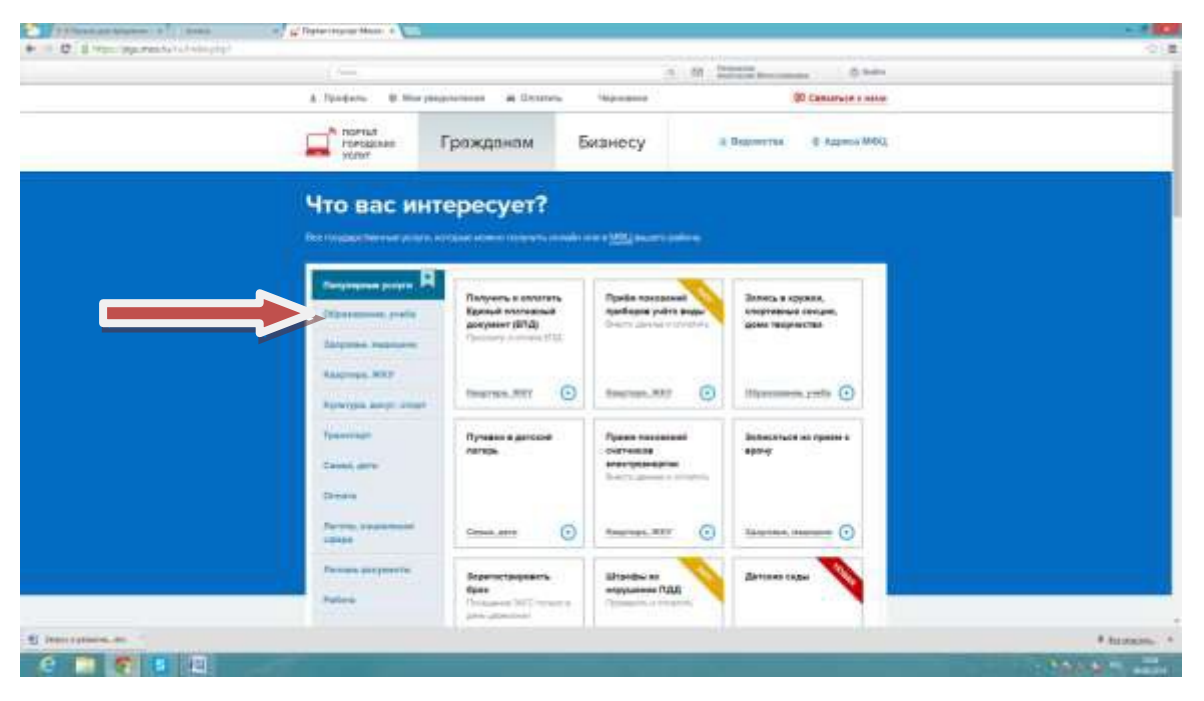

#### И далее «Запись в Колледж»

| The second second secon | 17 g faparage ar Man +        |                                                      |                                         |                                                          |          |
|----------------------------------------------------------------------------------------------------|-------------------------------|------------------------------------------------------|-----------------------------------------|----------------------------------------------------------|----------|
| e · · · · · · · · · · · · · · · · · · ·                                                                                                    | 1/10Hulumy                    |                                                      |                                         |                                                          |          |
|                                                                                                    | 1                             |                                                      | 1 1 1 2                                 | C Taken                                                  |          |
|                                                                                                    | 1 Nordette @ Monya            | donnale & Children                                   |                                         | UD Consumers t Asses                                     |          |
|                                                                                                    |                               | Гражданам                                            | Бизнесу                                 | Begiverne & Agrees Mills                                 |          |
|                                                                                                    | Annes - Annesigae             | Otpatosawa, pada                                     |                                         |                                                          |          |
|                                                                                                    | Каталог усл                   | уг                                                   |                                         |                                                          |          |
|                                                                                                    | Targangana poper              | hours a survey of                                    | (                                       | Parente -                                                |          |
|                                                                                                    | Officerson exprises           |                                                      |                                         |                                                          |          |
|                                                                                                    | Paragraphic 2012              | ٥                                                    | ធ                                       | 0                                                        |          |
|                                                                                                    | Tanantinge                    | Surace's patients                                    | Попучать доктуп в                       | Pargenetation (PAL EF 2                                  |          |
|                                                                                                    | Carried Jacon                 | 1.0 mgaz                                             | Youmak)                                 |                                                          |          |
|                                                                                                    | Gnaama                        |                                                      |                                         | (1777)                                                   |          |
|                                                                                                    | ribrine statemente<br>edinate | 0                                                    | 0                                       | Θ                                                        |          |
|                                                                                                    | Parame alegenerity            | Послеотроть<br>неформацию о<br>посохудовия в Потония | flativetjen.<br>perphilina<br>atestecja | Запись в групки,<br>спортовых секция,<br>дана теорекатан |          |
| Anternational data                                                                                                    |                               | address and                                          |                                         |                                                          | + human. |
|                                                                                                    |                               |                                                      |                                         |                                                          | 100000   |

8. Вам откроется окно с небольшой инструкцией по регистрации заявления.

Для регистрации заявления необходимы будут отсканированные документы в формате PDF:

- Документ, удостоверяющий личность поступающего Оригинал паспорта либо заверенная нотариусом копия **(отдельный файл PDF)**
- Документ, подтверждающий место жительства в городе Москве или регистрацию по месту пребывания в городе Москве, покрывающую срок обучения в колледже (оригиналлибо заверенная копия) (отдельный файл PDF)
- Оригинал либо заверенная копия документа об образовании, с приложениями! (Главная страница аттестата + приложение с оценками в одном файле PDF).

### Вам нужно кликнуть по ссылке ПОДАТЬ ЗАЯВЛЕНИЕ

| The second second secon | a francia (Gamma - 10)                                                                                                    |             |
|----------------------------------------------------------------------------------------------------|----------------------------------------------------------------------------------------------------|-------------|
| e > C Ella persona (c. Co)                                                                                                    |                                                                                                    | - 0 H       |
|                                                                                                    | 1 0 total 0 total                                                                                                    |             |
|                                                                                                    | 1. Mandanu D Manyakapunakan di Chaterra Hapmanen BD Casarace t Asia                                                                                                    |             |
|                                                                                                    | ражданам Бизнесу з вычети в Арент Мец.                                                                                                    |             |
|                                                                                                    | Canvas - Annum page - Destance                                                                                                    |             |
|                                                                                                    | Запись в колледж                                                                                                    |             |
|                                                                                                    | • Оформление услуги на сляте                                                                                                    |             |
|                                                                                                    | Plantymenane serverale power of an appenent of an annue.<br>According 1-1 environment of an annual environment<br>Comment of annues of an annual environment<br>Comment of an annual environment<br>Marine                                                                                                    |             |
|                                                                                                    | Servers                                                                                                    |             |
|                                                                                                    | Consect ampound     Consect ampound     C |             |
|                                                                                                    | Concernent Employment de concernent province de la concernent trait province mais<br>Concernent en province auguste de la concernent province de la concernent<br>Concernent de la concernent de la concernent de la concernent de la concernent<br>Concernent de la concernent de la concernet de la concern       |             |
| S Instrumentation                                                                                                    |                                                                                                    | A farmers 1 |
| 6                                                                                                    |                                                                                                    | -           |

 В открывшемся окне необходимо произвести поиск учреждения Чтобы найти нужное образовательное учреждение, нужно:

— набрать в строке поиска цифру или название колледжа

Просим обратить внимание, что в поле «**Профессиональные образовательные** организации, реализующие следующие программы обучения» нужно выбрать нужную вам Программу подготовки:

- либо Программа подготовки специалистов среднего звена
- либо Программа подготовки квалифицированных рабочих и служащих

| <ul> <li>W. S. Altophysical and the second second seco</li></ul> |          |
|----------------------------------------------------------------------------------------------------|----------|
| 2 Tanders & Mar Internet & Contras. Second B Cantor, or and                                                                                                    |          |
| Paggarente quere     Paggarente quere     Paggarente quere     Paggarente quere     Paggarente quere reconstructure     Paggarente quere reconstructure     Paggarente quere reconstructure     Paggarente quere reconstructure                                                                                                    |          |
| Page and the second of the second of th            |          |
| 1 production of 25 partners in the set of production of production of the set of the set of th            |          |
| Participante and a film for the second second secon       |          |
|                                                                                                    |          |
| Personante de la companya de la companya                                                                                                    | firmer 1 |
| 0 0 7 8 0                                                                                                    | AND R    |

10. В открывшемся списке специальностей/профессий колледжа, выбираете нужную Вам, обращая внимания на строку:

Базовое образование (на базе 9 классов либо на базе 11 классов)

|                                   | 4 Parkets & Branchesters & Parents Brances                                                                                                    | E Castan Anna Maria   |          |
|-----------------------------------|----------------------------------------------------------------------------------------------------|-----------------------|----------|
|                                   | 1. Poport       0. Many paraportant       1. Dimmersion       Mappendication         Constantial formation of the state of the state of the st |                       |          |
| lige en a la systeme agentidade i | O rogenne - Healthear - Morpocal e meanai                                                                                                    | (D) Company on a name |          |
| demonstration and the             |                                                                                                    |                       | # Second |

11. После выбора специальности/профессии, Вы переходите на страницу заполнения Заявления на поступление.

Обратите, пожалуйста, **ВНИМАНИЕ**, что все поля Заявления заполняются <u>строго по паспорту</u>. Учитывая регистр букв (заглавные и прописные, все сокращения и пр.) – абсолютно все поля заявления должны дублировать данные паспорта.

12. При указании паспортных данных – в поле *Кем выдан документ* – все слова указываются заглавными буквами, если в паспорте указаны сокращения – они также указываются и в заявлении.

Далее нужно прикрепить сканированную копию (в формате PDF) страницы паспорта с фотографией, и с регистрацией в городе Москве.

Документ должен быть отсканирован, а не снят на камеру/мобильный телефон!

В случае допущения опечаток, ошибок, не прикрепления скана заявление будет аннулировано!

Замечание по сканированной копии аттестата:

Сканируется 1-ая страница аттестата (с наименованием учреждения, номера аттестата, уровнем образования) и Приложение с оценками. Все два скана сохраняются **в одном** документе PDF.

| α | Applitument. 1                |                                                                                                    |                       | 00 |
|---|-------------------------------|----------------------------------------------------------------------------------------------------|-----------------------|----|
|   | A Person & House              | agentational da Utitational - Supposed                                                                                                    | (20 Canazance ) ease  |    |
|   | theory of charges             |                                                                                                    |                       |    |
|   | Annale Concepts"              | (married statement)                                                                                                    |                       |    |
|   | dependent de<br>referenceer * |                                                                                                    | Britanner in          |    |
|   | Tanan enters t                | and the second second s |                       |    |
|   |                               |                                                                                                    | Two were announced    |    |
|   | Sets majore<br>another 7      | 0000409+ (B)                                                                                                    | Conserva              |    |
|   | Anarest of Alasana            | -treeseest - Record and                                                                                                    |                       |    |
|   |                               |                                                                                                    | NUMBER OF STREET      |    |
|   |                               | Продолжить                                                                                                    |                       |    |
|   |                               |                                                                                                    |                       |    |
|   | Degree Sector                 |                                                                                                    | (D) Cantanua y series |    |
|   | 8000 ·                        |                                                                                                    |                       |    |
|   |                               |                                                                                                    |                       |    |
|   | bren nameros                  | and a second star                                                                                                    |                       |    |
|   |                               |                                                                                                    |                       |    |

В случае успешного заполнения всех полей и нажатия на кнопку **ПРОДОЛЖИТЬ**, вы увидите оповещение: **Заявление принято к рассмотрению**.

Если были не заполнены обязательные поля, система вас вернет к ним для заполнения.

После отправления Заявления необходимо подождать 3 дня, вам позвонят сотрудники колледжа и проинформируют когда и с какими документами можно будет приехать.

В случае отсутствия звонка просим позвонить самим по телефону колледжа и узнать статус Заявления.